# **ONLINE APPLICATION**

FOR RWC'S BUILDER-BACKED WARRANTY

# Instructions, Hints and Tips

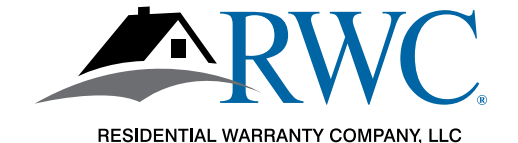

## **"FAST START" INSTRUCTIONS**

Thank you for choosing RWC for your builder-backed warranty needs! It's easy to join but we put together a handy list of steps to guide you along.

- 1. Start the process at <u>www.rwcwarranty.com</u> and look for the **Sign Up Now** button under the Builder's tab.
- 2. Create an account in Warranty Express and watch your email to validate the account.
- 3. Complete the application online.
  - Make sure the company name you list is the exact legal name of your company. It will show up later on your membership agreement.
  - Be sure to click the acknowledgement button at the end, right above the signature line.
- 4. Pay your membership fee online.
- 5. Sign your membership agreement.
  - You'll see directions on where to get to the agreement as you move along.
  - You may need to view it in "full screen" mode so that you can scroll to the signature and date lines.

If you want to see screen shots of each of the steps above, read on.

If you have questions at any time, don't hesitate to reach out to us.

- Contact your Account Executive
- Call us toll free at 800-247-1812
- Send us an email at sales@rwcwarranty.com

That's it! Then we'll take it from there and get back to you if we have questions or with your approval!

## New Online Application

It's easy to join Residential Warranty Company, LLC (RWC) using our online application.

#### Go to www.rwcwarranty.com.

Hover over the Builder tab at the top of any page and click on the Builder-Backed Warranty link. Then scroll down and click on the Sign Up Now button to create your Warranty Express Account.

| Create a                                            | new account below                       |
|-----------------------------------------------------|-----------------------------------------|
| BUILI                                               | DER-BACKED<br>RRANTY                    |
| Email Address                                       |                                         |
| Email                                               |                                         |
| Username                                            |                                         |
| Usemame                                             |                                         |
| Password                                            |                                         |
| Password                                            |                                         |
| Once you click Create Acc<br>to your email address. | count below, a verification link will b |
| G                                                   |                                         |
| mail address.                                       |                                         |

Click "CREATE ACCOUNT" and a validation email is sent to you.

## ACCOUNT VERIFICATION

Keep an eye out for an email.

## Verify Account

#### Please check your email for your password

Thank you for creating a Warranty Express account! We've sent you an email containing a verification link that you can use to continue the membership process.

To continue, open the email, and click the link included in the email.

If you don't see the email within a few minutes, be sure to check your spam folder.

## WATCH YOUR EMAIL

### Watch Your Email for the Validation Email

#### To continue to your application, you must click this link in your validation email.

Wed 3/27/2019 8:48 AM

Warranty Express <no-reply@rwcwarranty.com>

Warranty Express Account Confirmation

To Victoria Sontheimer

Thank you for your interest in joining RWC!

The Warranty Express username you selected is:

Username: VS1012

Please click the link below to continue the membership application process:

https://arkb2.rwcwarranty.com/apps/we/rwc/membership/verify? username=VS1012&email=victoria.sontheimer@rwcwarranty.com&sub=&id=

Please keep this email handy for future reference to login to Warranty Express.

Thank you for choosing RWC!

## ...READ THE INSTRUCTIONS

Read the instructions and then click "CONTINUE TO THE MEMBERSHIP APPLICATION" to begin.

# Welcome to RWC's online membership application!

| Thanks for your interest in becoming a member of RWC!             |
|-------------------------------------------------------------------|
| The steps you are about to take will begin the process for you to |
| become a Member with RWC. If you were only looking for a rate     |
| quote or more information, we can better answer that question     |
| here: Get A Builder-backed Warranty Rate Quote from RWC. If       |
| you're ready to join, we're ready to help!                        |
| 1. We're first going to have you fill out the application and pay |
| the membership registration fee.                                  |
| 2. Then we will direct you to a link to sign the membership       |
| agreement.                                                        |
| You can save the progress on your application and continue later  |
| when you have time to finish it.                                  |
| Click below to continue onto the membership application.          |
|                                                                   |
|                                                                   |
|                                                                   |
|                                                                   |

If you were actually only looking for a rate quote, stop. Click on "Builder-Backed Warranty" instead and we will be in touch shortly.

## FILL OUT THE APPLICATION

Fill out the application with your company's information.

IMPORTANT NOTE: Make sure you use the **correct and full name for the company** as this will appear on the Membership Agreement later on. If the names do not match, it will <u>delay your approval</u>.

| Full Legal Company Name (Please include; Inc, LLC or Corp, etc. )         Applicant Firm         CEO / Owner         OEO         Address         Address 2 (optional)         Address 2         City       State         City       State         City       State         City       State         City       State         City       State         City       State         City       State         City       State         Phone Number       Phone Number         Phone Number       Fax Number (optional)         Fax Number (optional)       Fax Number                                                                                                    | Please Ent                    | er Your Applicatio            | n Information Belo     |
|----------------------------------------------------------------------------------------------------|-------------------------------|-------------------------------|------------------------|
| Applicant Firm         CEO / Owner         CEO         Address         Address 2         Address 2         City       State         City       State         City       State         City       State         City       State         City       State         City       State         Phone Number         Phone Number         Phone Number         Fax Number (optional)         Fax Number                                                                                                    | Full Legal Co<br>Corp, etc. ) | ompany Name (Pleas            | e include; Inc, LLC or |
| CEO / Owner CEO Address Address Address 2 (optional) Address 2 (optional) Address 2 City State Zip City State Zip City State Z | Applicant Fl                  | m                             |                        |
| CEO Address Address Address Address 2 (optional) Address 2 City State Zip City State Zip City St | CEO / Owne                    | ar .                          |                        |
| Address Address 2 (optional) Address 2 (optional) Address 2 City State Zip City State Zip City State Zip City State Zip City State Zip City Phone Number Phone Number Fax Number (optional) Fax Number (optional)                                                                                                    | CEO                           |                               |                        |
| Address 2 (optional)<br>Address 2 (optional)<br>Address 2<br>City State Zip<br>City State Zip<br>City State Zip<br>City State Zip<br>City State Zip<br>Phone Number<br>Phone Number<br>Fax Number (optional)<br>Fax Number                                                                                                    | Address                       |                               |                        |
| Address 2 (optional) Address 2 City State Zip City State Zip City State Zip City State Zip City Nave a mailing address different than the above. Phone Number Fax Number (optional) Fax Number State State S | Address                       |                               |                        |
| Address 2       City     State       City     State       City     <                                                                                                    | Address 2 (                   | optional)                     |                        |
| City     State     Zip       City     State     Zip       City     State     Zip       City     City     City       City     State     Zip       City     City     State       City     State     Zip                                                                                                    | Address 2                     |                               |                        |
| City State Zip City City State Zip Citeck here if you have a mailing address different than the above. Phone Number Phone Number Fax Number (optional) Fax Number                                                                                                    | City                          | State                         | Zip                    |
| Check here if you have a mailing address different<br>than the above.<br>Phone Number<br>Phone Number<br>Fax Number (optional)<br>Fax Number                                                                                                    | City                          | State                         | Zip                    |
| Phone Number Phone Number Fax Number (optional) Fax Number                                                                                                    | Check he than the ab          | ere if you have a mai<br>ove. | ing address different  |
| Phone Number<br>Fax Number (optional)<br>Fax Number                                                                                                    | Phone Numl                    | ber                           |                        |
| Fax Number (optional)<br>Fax Number                                                                                                    | Phone Numl                    | ber                           |                        |
| Fax Number                                                                                                    | Fax Number                    | (optional)                    |                        |
|                                                                                                    | Fax Number                    |                               |                        |

## CLICK TO ACKNOWLEDGE AND SUBMIT

| NONE SELECTED                                                                                                    |                                                                     |
|----------------------------------------------------------------------------------------------------|---------------------------------------------------------------------|
| n the next 12 months, # of homes to be bui                                                                                                    | lt.                                                                 |
| of Homes to be Built                                                                                                    |                                                                     |
| n the next 12 months, what is your home's<br>ales price                                                                                                    | average                                                             |
| vg Sales Price                                                                                                    |                                                                     |
| rojected Number of Homes to Enroll in the P<br>Ionths                                                                                                    | Vent 12                                                             |
| of Homes                                                                                                    |                                                                     |
| dditional Comments                                                                                                    |                                                                     |
| idditional Comments                                                                                                    |                                                                     |
| lease Review Terms                                                                                                    |                                                                     |
| DWESTIGATION: The Applicant firm hereby authorizes the<br>Company selected to conduct such investigation of the lap<br>activities and make such inquires and obtain oredit report<br>recessary for its determination of Japicard's francial and<br>ability to meet its obligations to purchasers. Applicant here | Warranty<br>plicant's<br>c as may be<br>l bechylical<br>eby directs |
| all credit reporting agencies to make available to the Vian<br>Company any information in the possession of such agence                                                                                                    | des.                                                                |
| Check here if you agree to the above term                                                                                                    | ns.                                                                 |

If you need to quit in the middle, hit SAVE & RETURN LATER.

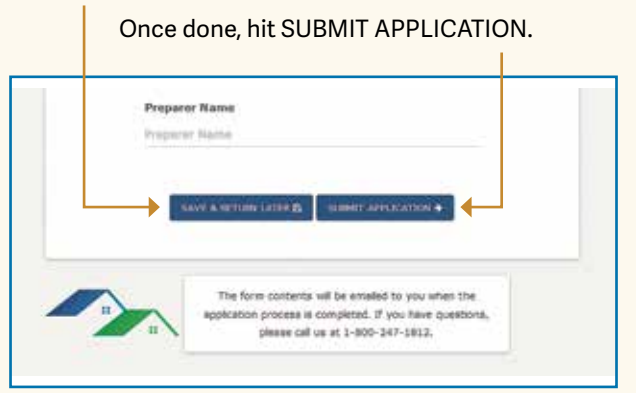

## PAYMENT, AND...

## Payment Comes Next

You may pay by credit card or by transferring funds from a checking account.

The Miscellaneous field is for company use and can be skipped.

| Please E                                                 | nter Your Payment Information Below                                                                                                    |
|----------------------------------------------------------|----------------------------------------------------------------------------------------------------|
| Your total pa<br>that?                                   | ryment due is \$295. How would you like to pay for                                                                                                    |
| O Credit Ca                                              | rd                                                                                                    |
| O Transfer                                               | funds from your Checking Account                                                                                                    |
| Note: Payme<br>your membe<br>please conta<br>1-800-247-1 | ent must be received in order to start processing<br>rship application. For cancellations and/or refunds,<br>ct Residential Warranty Company, LLC at<br>1812. |
| Miscellanou                                              | APPLY                                                                                                    |

## YOUR APPLICATION IS SUBMITTED!

Application is done, paid for and in process with our Membership department!

| cation Submi | moleted Membership Application                                                                                                    |
|--------------|----------------------------------------------------------------------------------------------------|
| CO           | inpleted Membership Application                                                                                                    |
|              | Your application has been submitted!                                                                                                    |
|              | You have successfully submitted the membership application<br>form, thank you!                                                                                           |
|              | Next, proceed to the main menu, where you will be prompted to<br>sign the membership agreement.                                                                          |
|              | We appreciate your confidence in us and look forward to fulfilling<br>your warranty administration needs! If you have any questions,<br>please call us at 1-800-247-1812 |
|              | Cordially,                                                                                                    |
|              | Decidential Warranty Company 11/C                                                                                                    |

**NOTE:** You can also login to Warranty Express anytime from our main website (www.rwcwarranty.com). Link is in the top right corner ("Warranty Express Login")

**TIP: DO NOT** use the Join Now button again or you will start a brand new application.

## WATCH YOUR EMAIL AGAIN

## You Will Receive An Email Confirming the App Was Submitted

These links take you back to Warranty Express.

Mon 8/12/2019 2:00 PM

Warranty Express <no-reply@rwcwarranty.com>

Builder-Backed Warranty: Membership Application Confirmation

o Victoria Sontheimer

Bing Maps Action Items

Thank you for your interest in becoming a member of Residential Warranty Company, LLC!

We have received your application form.

Next, proceed to the Warranty Express main menu, and click on the button for "Sign Agreement" to electronically sign the membership agreement. You will need both the signature and date fields completed in order to submit the electronic agreement.

When completed, your information will be reviewed by our Membership Department and we will be in touch with you shortly.

You can always access the main menu by logging into Warranty Express at https://arkb4.rwcwarranty.com/apps/we/rwc/builders/show\_login or through our website at www.rwcwarranty.com and look in the top right corner of the site.

We appreciate your confidence in us and look forward to fulfilling your warranty needs! If you have any questions, please call us at 1-800-247-1812

Cordially,

Residential Warranty Company, LLC

Full Legal Company Name (Please include; Inc, LLC or Corp, etc. )